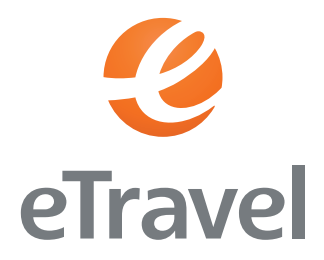

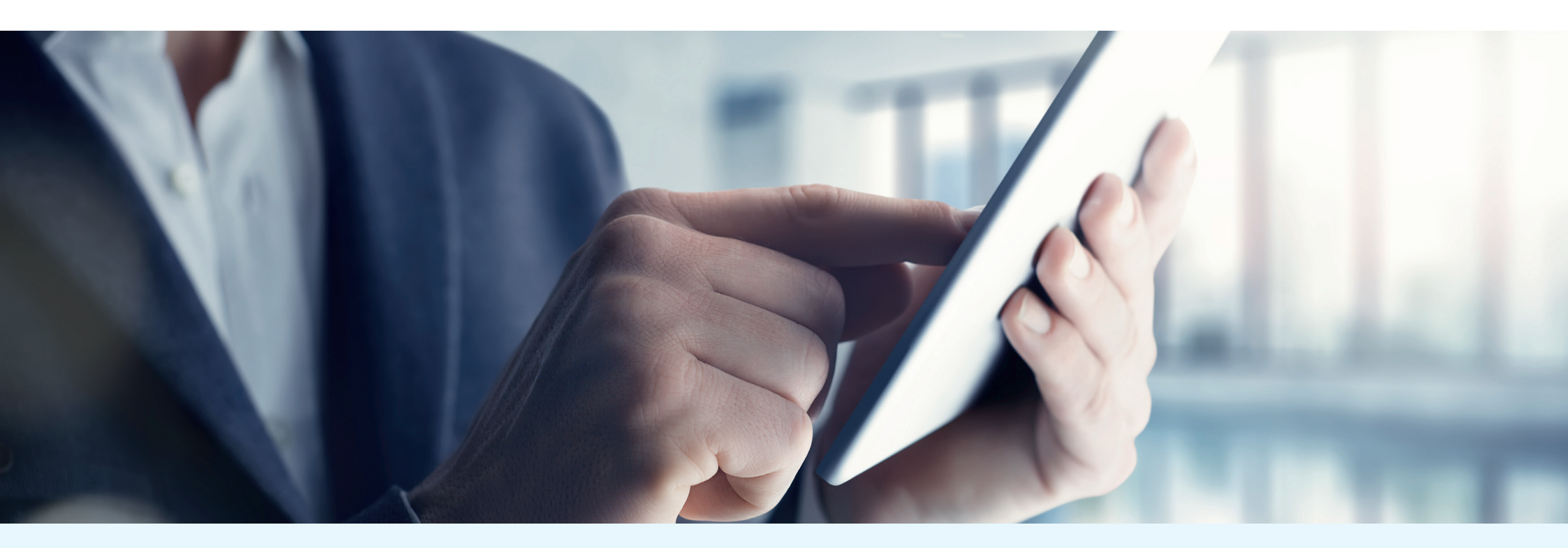

# CORPORATE TRAVEL ASSISTANT

INSTRUKCJA OBSŁUGI

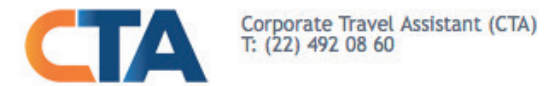

|          | Formularz logowania        |  |
|----------|----------------------------|--|
|          | Login (adres e-mail):      |  |
| ALE WILL | Hasto:                     |  |
|          | Przypomnij hasło 1 Zaloguj |  |
|          | 2                          |  |
|          |                            |  |
|          |                            |  |
|          |                            |  |

Copyright 2013 eTravel SA & Netmedia Business Travel Sp. z o.o.

## Strona logowania

- 1. Aby zalogować się do Systemu CTA, należy podać login (adres e-mail) oraz hasło.
- 2. Jeśli nie pamiętasz hasła, skorzystaj z funkcji Przypomnij hasło.

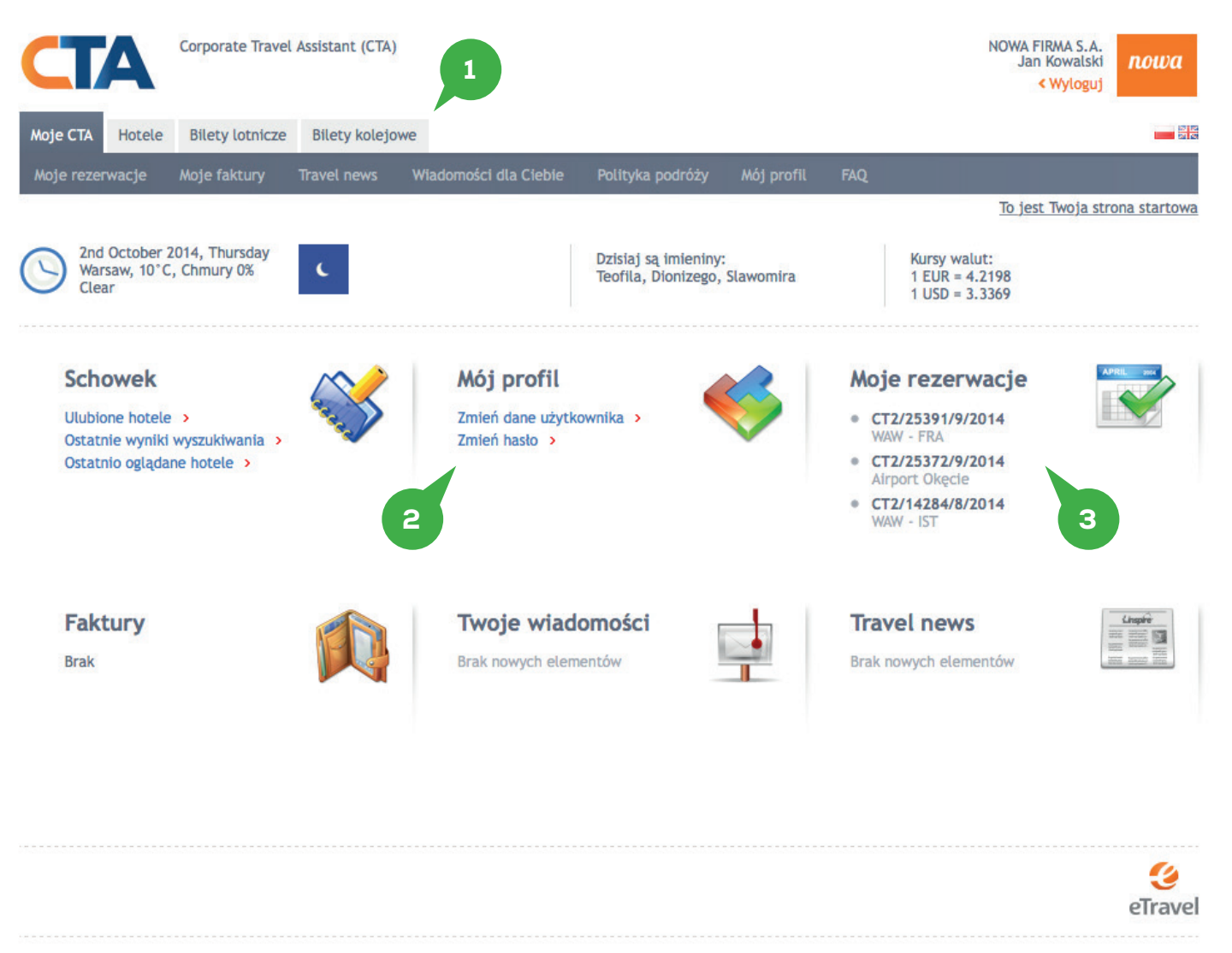

Copyright 2013 eTravel SA & Netmedia Business Travel Sp. z o.o.

### Moje CTA

- 1. Kategorie usług
- 2. Dane administracyjne konta (zmiana hasła)
- 3. Lista rezerwacji.

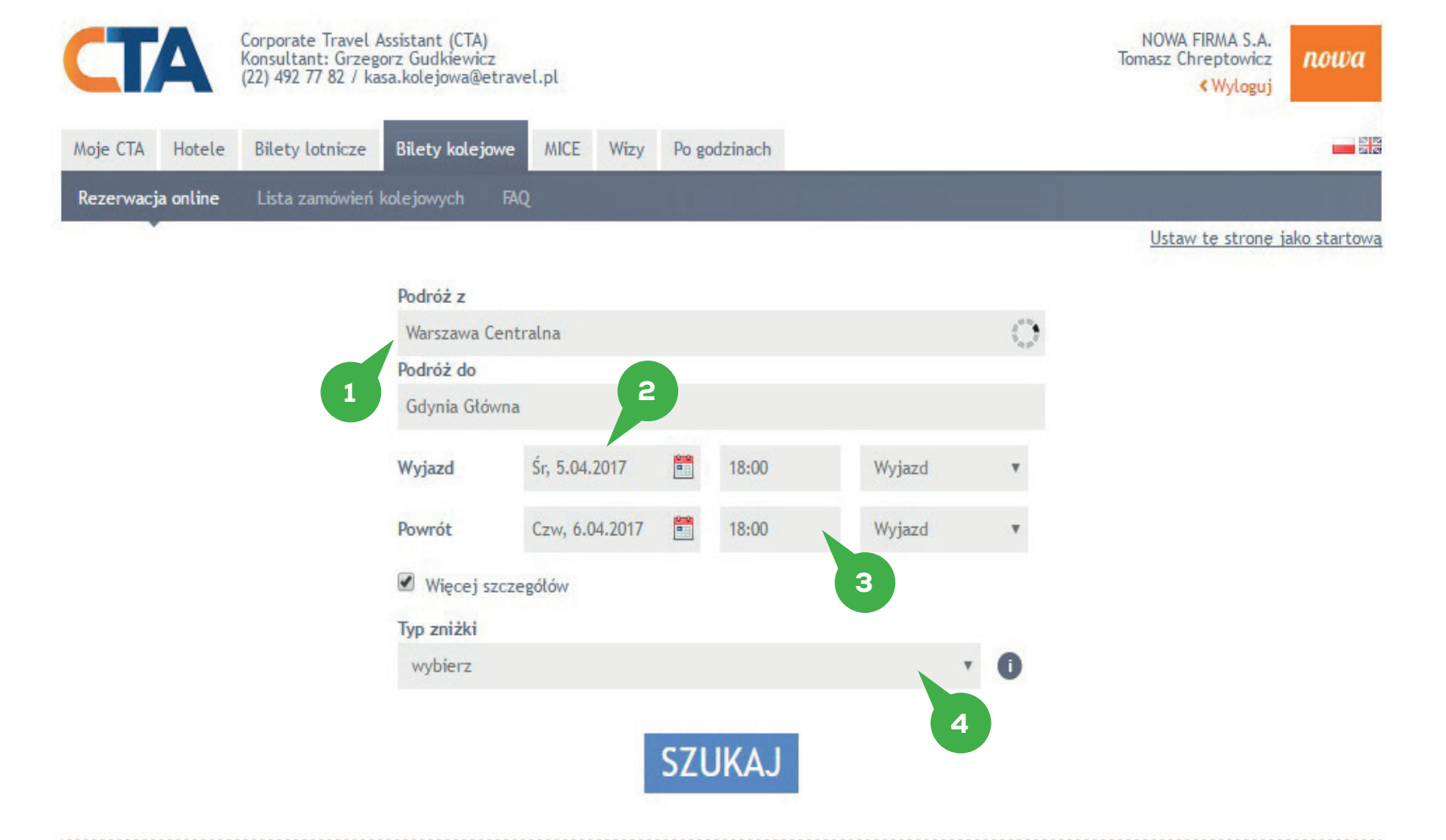

# 3

### Bilety kolejowe – dokonywanie rezerwacji

- 1. Tu określ cel podróży.
- 2. Tu określasz daty wyjazdu/ powrotu. Jeśli szukasz połączenia w jedną stronę, to nie wprowadzaj daty powrotu.
- 3. Tu określasz daty i szczegóły dotyczące godziny przyjazdu/wyjazdu.
- 4. Tu możesz określić zniżkę.

### Aby wyszukać połączeń kolejowych należy określić:

- cel podróży (wyjazd z, przyjazd do), np.: Warszawa Centralna, Warszawa Zachodnia, Gdynia Główna, Kraków Główny;
- datę podróży (datę podróż tam i datę podróży powrotnej);
- - więcej szczegółów: typ zniżki.

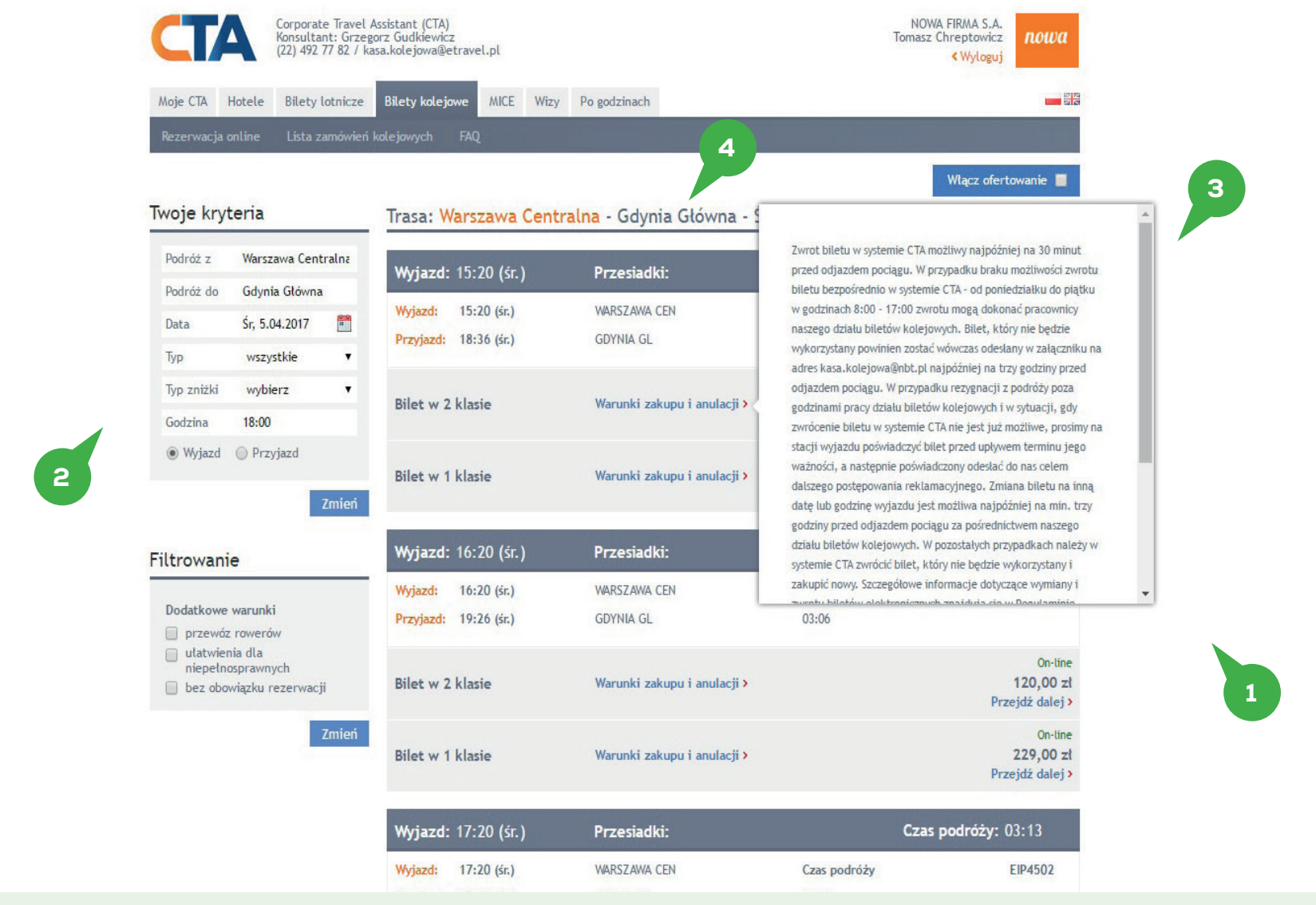

### Bilety kolejowe – dokonywanie rezerwacji – wyniki wyszukiwania "Podróż z"

Po określnie celu podróży i kliknięciu przycisku szukaj, system w pierwszej kolejności wyświetli listę dostępnych ofert dla "Podróż z".

- 1. Prezentowane na wynikach oferty sortowane są według godziny (od najwcześniejszej do najpóźniejszej wybranego dnia).
- 2. Tu można ustawić filtr ofert.
- 3. W tym miejscu można sprawdzić warunki zakupu i anulacji biletów.
- 4. W tym miejscu widnieją dane dedykowanego konsultanta.

| Ducu       | 51, 510 112017 |       | Przyjazd: 18:36 (śr.) | GDYNIA GL                   | 03:16 |                      |
|------------|----------------|-------|-----------------------|-----------------------------|-------|----------------------|
| Тур        | wszystkie      | •     |                       |                             |       |                      |
| Typ zniżki | wybierz        | ٠     | Bilet w 2 klasie      | Warunki zakupu i anulacji > |       | On-line<br>111,20 zł |
| Godzina    | 18:00          |       |                       |                             |       | Przejdź dalej >      |
| Wyjazd     | Przyjazd       |       | Bilet w 1 klasie      | Warunki zakupu i anulacji > |       | On-line<br>199,00 zł |
|            |                | Zmień |                       |                             |       | Przejdź dalej >      |
|            |                |       |                       |                             |       |                      |

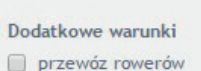

- ułatwienia dla
- niepełnosprawnych
- 🔲 bez obowiązku rezerwacji

Zmień

Bilet w 1 klasie

| <b>Wyjazd:</b> 16:20 (śr.) | Przesiadki:                  |              | Czas podróży: 03:06         |
|----------------------------|------------------------------|--------------|-----------------------------|
| Wyjazd: 16:20 (śr.)        | WARSZAWA CEN                 | Czas podróży | EIP3800                     |
| Pr jazd: 19:26 (śr.)       | GDYNIA GL                    | 03:06        |                             |
|                            |                              |              | On-line                     |
| Bilet w 2 klasie           | Warunki zakupu i anulacji >  |              | 120,00 z<br>Przejdź dalej : |
|                            | and the second second second |              | On-line                     |
| Bilet w 1 klasie           | Warunki zakupu i anulacji >  |              | 229,00 z<br>Przejdź dalej : |
| <b>Wyjazd:</b> 17:20 (śr.) | Przesiadki:                  |              | Czas podróży: 03:13         |
| Wyjazd: 17:20 (śr.)        | WAR 5 EN                     | Czas podróży | EIP4502                     |
| Przyjazd: 20:33 (śr.)      | GDYN                         | 03:13        |                             |
| Pilet u. 2 Islania         | Wanaki zakupu i apulacii X   |              | On-line<br>120.00 -         |
| bliet w 2 Klasie           |                              |              | rzejdź dalej :              |
| Bilot w 1 klasio           | Warunki zakunu i anulacii )  |              | 6 On-line                   |
|                            |                              |              | Przejdź dalej :             |
| <b>Wyjazd:</b> 18:20 (śr.) | Przesiadki:                  |              | Czas podró. 7 13            |
| Wyjazd: 18:20 (śr.)        | WARSZAWA CEN                 | Czas podróży | EIP3502                     |
| Przyjazd: 21:33 (śr.)      | GDYNIA GL                    | 03:13        |                             |
|                            |                              |              | On-line                     |
| Bilet w 2 klasie           | Warunki zakupu i anulacji >  |              | 120,00 z<br>Przejdź dalej i |

Warunki zakupu i anulacji >

### Bilety kolejowe – dokonywanie rezerwacji – wyniki wyszukiwania – "Podróż z"

- 1. W tym miejscu widoczna jest godzina wyjazdu i przyjazdu.
- 2. Komunikat oferta On-line oznacza, że dla wybranej oferty potwierdzenie/bilet otrzymasz w czasie rzeczywistym.
- 3. Komunikat oferta Off-line oznacza, że dla wybranej oferty potwierdzenie/bilet otrzymasz po sprawdzeniu dostępności przez naszego konsultanta.
- 4. W tym miejscu podany jest rodzaj pociągu (EIP – Pendolino, IC – Intercity).
- 5. W tym miejscu określona jest liczba przesiadek.
- 6. W tym miejscu mamy podaną cenę dla biletu w klasie 1 i 2.
- 7. Aby złożyć zamówienie kliknij przejdź dalej obok wybranej oferty – ceny.

On-line

229,00 zł

Przejdź dalej >

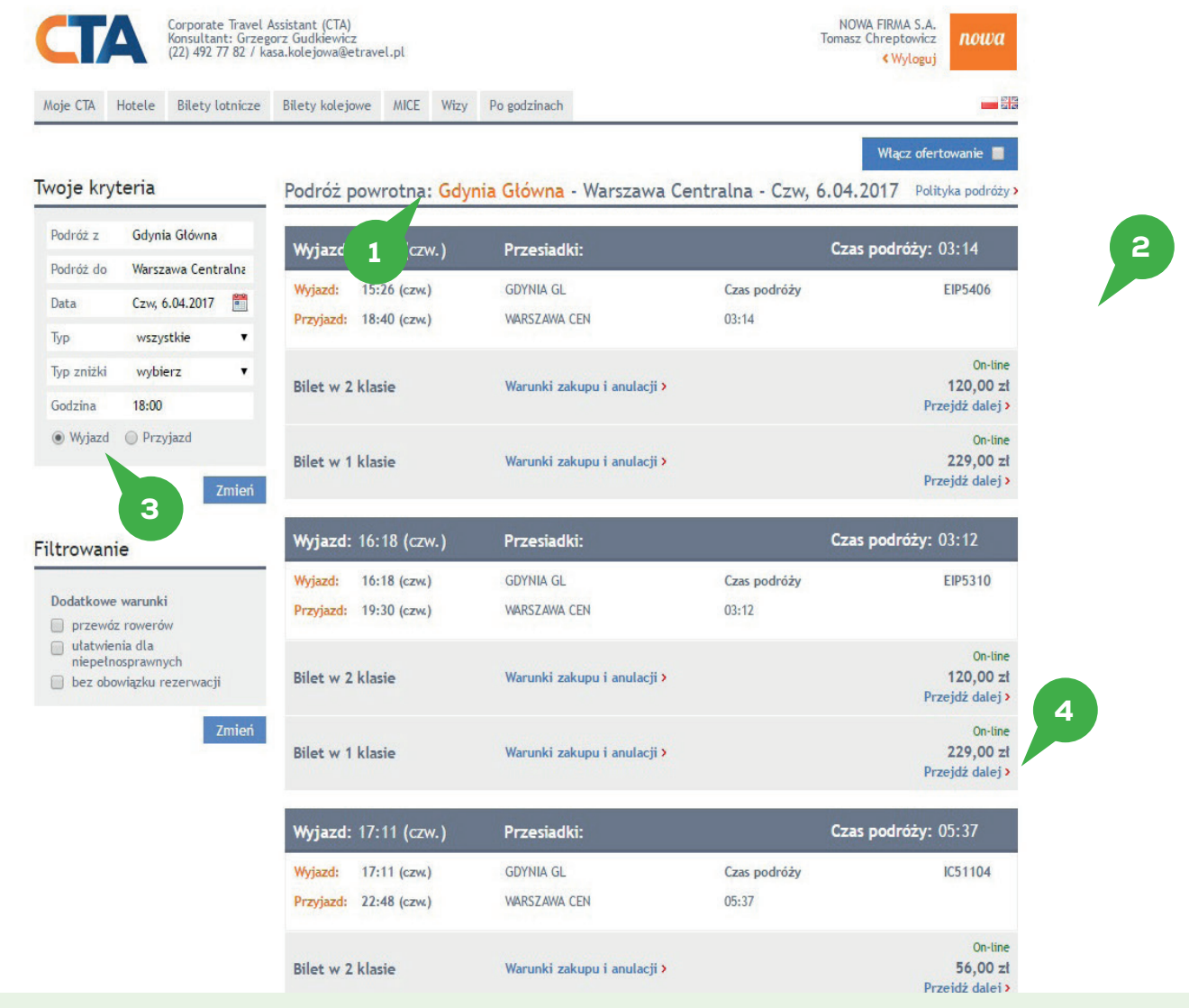

## Bilety kolejowe – dokonywanie rezerwacji – wyniki wyszukiwania – "Podróż powrotna"

Kliknięcie przejdź dalej skutkuje wyświetleniem wyników wyszukiwania dla biletu powrotnego.

- 1. System wyświetla oferty dla połączeń powrotnych.
- 2. W tym miejscu możemy dokonać Ofertowania, na przykład jeśli chcemy przekazać ofertę do osoby zainteresowanej.
- 3. Kryteria wyboru nie ulegają zmianie, (na etapie wysyłania zapytania również możemy określić godzinę wyjazdy bądź przyjazdu do miejsca docelowego).
- 4. Po kliknięciu Przejdź dalej przechodzimy na stronę formularza zamówienia.

|                                                                                                    | Konsultant: Grzegorz Gudkiewicz<br>22) 492 77 82 / kasa.kolejowa@etravel.pl                                                                                                    |                       | Tomasz Chreptowicz NOWA<br>(Wyloguj                  |
|----------------------------------------------------------------------------------------------------|----------------------------------------------------------------------------------------------------|-----------------------|------------------------------------------------------|
| Moje CTA Hotele                                                                                                    | Bilety lotnicze Bilety kolejowe MICE Wizy Po godz                                                                                                    | zinach                | _                                                    |
| Rezerwacja online                                                                                                    | Lista zamówień kolejowych FAQ                                                                                                    |                       |                                                      |
|                                                                                                    |                                                                                                    |                       |                                                      |
| Powróć na listę wy<br>Podróż tam - 20                                                                                                    | <sup>mików</sup> 2<br>17-04-05                                                                                                    |                       |                                                      |
| Wyjazd: 15:20 (śr.                                                                                                    | .) Przesiadki:                                                                                                    |                       | Czas podróży: 03:16                                  |
| Wyjazd: 15:20 (śr.)                                                                                                    | WARSZAWA CEN                                                                                                    | Czas podróży          | EIC104                                               |
| Przyjazd: 18:36 (śr.)                                                                                                    | GDYNIA GL                                                                                                    | 03:16                 |                                                      |
|                                                                                                    |                                                                                                    |                       | On-lir                                               |
| Dilet w 2 Klasie                                                                                                    | Waruliki zakupu Fallulacji 2                                                                                                    |                       | 111,20                                               |
|                                                                                                    |                                                                                                    |                       |                                                      |
| Podróż powrotni<br>Wyjazd: 16:18 (cz                                                                                                    | a - 2017-04-06<br>w.) Przesiadki:                                                                                                    |                       | Czas podróży: 03:12                                  |
| Podróż powrotna<br>Wyjazd: 16:18 (cz<br>Wyjazd: 16:18 (czw                                                                                                    | a - 2017-04-06<br>w.) Przesiadki:<br>() GDYNIA GL                                                                                                    | Czas podróży          | Czas podróży: 03:12<br>EIP5310                       |
| Podróż powrotna<br>Wyjazd: 16:18 (czw<br>Wyjazd: 16:18 (czw<br>Przyjazd: 19:30 (czw                                                                                                    | a - 2017-04-06           w.)         Przesiadki:           ()         GDYNIA GL           ()         WARSZAWA CEN                                                                                               | Czas podróży<br>03:12 | Czas podróży: 03:12<br>EIP5310                       |
| Podróż powrotna<br>Wyjazd: 16:18 (cza<br>Wyjazd: 16:18 (czw<br>Przyjazd: 19:30 (czw<br>Bilet w 2 klasie                                                                                   | a - 2017-04-06<br>w.) Przesiadki:<br>() GDYNIA GL<br>() WARSZAWA CEN<br>Warunki zakupu i anulacji >                                                                                                    | Czas podróży<br>03:12 | Czas podróży: 03:12<br>EIP5310<br>0n-tii<br>120,00   |
| Podróż powrotna<br>Wyjazd: 16:18 (cz<br>Wyjazd: 16:18 (czw<br>Przyjazd: 19:30 (czw<br>Bilet w 2 klasie<br>Dane użytkowni                                                                  | a - 2017-04-06<br>w.) Przesiadki:<br>() GDYNIA GL<br>() WARSZAWA CEN<br>Warunki zakupu i anulacji >                                                                                                    | Czas podróży<br>03:12 | Czas podróży: 03:12<br>EIP5310<br>On-ti<br>120,00    |
| Podróż powrotna<br>Wyjazd: 16:18 (cz<br>Wyjazd: 16:18 (czw<br>Przyjazd: 19:30 (czw<br>Bilet w 2 klasie<br>Dane użytkowni<br>Wybierz firmę *                                               | a - 2017-04-06 w.) Przesiadki: () GDYNIA GL () WARSZAWA CEN Warunki zakupu i anulacji > ka                                                                                                    | Czas podróży<br>03:12 | Czas podróży: 03:12<br>EIP5310<br>On-tin<br>120,00 : |
| Podróż powrotni<br>Wyjazd: 16:18 (cz<br>Wyjazd: 16:18 (czw<br>Przyjazd: 19:30 (czw<br>Bilet w 2 klasie<br>Dane użytkowni<br>Wybierz firmę *                                               | a - 2017-04-06<br>w.) Przesiadki:<br>() GDYNIA GL<br>() WARSZAWA CEN<br>Warunki zakupu i anulacji ><br>ika<br>Wybierz v<br>Tomasz Chreptowicz                                                                   | Czas podróży<br>03:12 | Czas podróży: 03:12<br>EIP5310<br>On-tin<br>120,00 : |
| Podróż powrotna<br>Wyjazd: 16:18 (cz<br>Wyjazd: 16:18 (czw<br>Przyjazd: 19:30 (czw<br>Bilet w 2 klasie<br>Dane użytkowni<br>Wybierz firmę *<br>Jżytkownik<br>dres email                   | a - 2017-04-06<br>w.) Przesiadki:<br>() GDYNIA GL<br>() WARSZAWA CEN<br>Warunki zakupu i anulacji ><br>ika<br>Wybierz Tomasz Chreptowicz<br>tomasz.chreptowicz@nbt.pl                                           | Czas podróży<br>03:12 | Czas podróży: 03:12<br>EIP5310<br>On-ti<br>120,00    |
| Podróż powrotna<br>Wyjazd: 16:18 (cz<br>Wyjazd: 16:18 (czw<br>Przyjazd: 19:30 (czw<br>Bilet w 2 klasie<br>Dane użytkowni<br>Wybierz firmę *<br>Iżytkownik<br>dres email<br>Rezerwacja dla | a - 2017-04-06<br>w.) Przesiadki:<br>() GDYNIA GL<br>() WARSZAWA CEN<br>Warunki zakupu i anulacji ><br>Warunki zakupu i anulacji ><br>Wybierz  Tomasz Chreptowicz tomasz.chreptowicz@nbt.pl<br>Dane jak powyżej | Czas podróży<br>03:12 | Czas podróży: 03:12<br>EIP5310<br>On-lir<br>120,00 : |

Bilety kolejowe – dokonywanie rezerwacji – formularz zamówienia

- 1. Potwierdzenie wybranej oferty dla "Podróż tam".
- 2. Potwierdzenie wybranej oferty dla "Podróż powrotna".

| Bilet w 2 klasie              | Warunki zakupu i an            | ulacji >            | 120,00 zł            |
|-------------------------------|--------------------------------|---------------------|----------------------|
| Dane użytkown                 | ika 1                          |                     | Informacje dodatkowe |
| Wybierz firmę *<br>Użytkownik | Wybierz 🔻                      | 2                   |                      |
| adres email                   | tomasz.chreptowicz@nbt.pl      |                     | -11                  |
| Rezerwacja dla                | Dane jak powyżej               | 4                   |                      |
| Wyślij potwierdzenie          | rezerwacji i/lub Voucher 🛛 🗖 🛛 |                     |                      |
| Podróżny                      | 1                              |                     |                      |
| lmię i nazwisko *             |                                | 3                   |                      |
| NUMER DELEGACJI               |                                |                     |                      |
| NUMER PROJEKTU                |                                |                     |                      |
|                               |                                |                     |                      |
| Do zapłaty                    |                                |                     |                      |
| Bilet                         |                                | Opłata transakcyjna | Suma                 |
| 111.20 F                      | PLN                            | 12.30 PLN           | 123.50 PLN 5         |
| 120.00 F                      | PLN                            | 12.30 PLN           | 132.30 PLN           |
|                               |                                | Suma                | 255.80 PLN           |

Wybierz miejsca

Ca Dostępność miejsca zostanie sprawdzona online, bilet zostanie wystawiony automatycznie

### Bilety kolejowe – dokonywanie rezerwacji – formularz zamówienia c.d.

- 1. Z tego poziomu potwierdzamy wybór firmy nabywcy (jeśli nie podano inaczej).
- 2. Na te dane zostanie przesłane potwierdzenie rezerwacji/bilety.
- 3. W tym miejscu podajemy dane podróżnego oraz jeśli Twoja firma tego wymaga również inne informacje dotyczące podróży służbowej, numer ew. pracownika, numer MPK, numer delegacji.
- 4. Jeśli nie dokonujemy rezerwacji dla siebie mamy możliwość przesłania biletów od razu do osoby podróżującej.
- 5. Po zaznaczeniu tego check-boxa pokaże się pole, w którym mamy możliwość wpisania dodatkowego adresu e-mail, na który również zostanie wysłana rezerwacja.
- 6. Podsumowanie opłat. Koszt całkowity na fakturze.

| Podróżny         | 1 |
|------------------|---|
| lmię i nazwisko* |   |
| NUMER DELEGACJI  |   |
| NUMER PROJEKTU   |   |

#### Do zapłaty

| Bilet      | Opłata transakcyjna | Suma       |
|------------|---------------------|------------|
| 111.20 PLN | 12.30 PLN           | 123.50 PLN |
| 120.00 PLN | 12.30 PLN           | 132.30 PLN |
|            | Suma                | 255.80 PLN |

#### Wybierz miejsca Dostępność miejsca zostanie sprawdzona online, bilet zostanie wystawiony automatycznie

| <ul> <li>Miejsce w pobliżu Wybierz miejsce</li> <li>GDYNIA GL - WARSZAWA CEN</li> <li>Typ wagonu bez znaczenia V Miejsce: bez znaczenia V</li> <li>Miejsce w pobliżu Wybierz miejsce</li> </ul> | Typ wagonu bez znaczenia 🔻                                 | Miejsce: | bez znaczenia |   |   |  |
|----------------------------------------------------------------------------------------------------|------------------------------------------------------------|----------|---------------|---|---|--|
| Typ wagonu bez znaczenia v Miejsce: bez znaczenia v<br>Miejsce w pobliżu Wybierz miejsce                                                                                                    | Miejsce w pobliżu Wybierz miejsce GDYNIA GL - WARSZAWA CEN |          |               |   |   |  |
| Miejsce w pobliżu 📄 Wybierz miejsce                                                                                                    | Typ wagonu bez znaczenia 🔻                                 | Miejsce: | bez znaczenia | ٣ |   |  |
|                                                                                                    | 🗌 Miejsce w pobliżu 📄 Wybierz miejsce                      |          |               |   |   |  |
| Wybierz sposób płatności 2                                                                                                    | Wybierz sposób płatności                                   |          |               |   | 2 |  |

### Bilety kolejowe – dokonywanie rezerwacji – formularz zamówienia c.d.

Poniżej wcześniejszych informacji pojawia się możliwość wyboru miejsc w obie strony.

- 1. System pozwala nam na dokonanie wyboru typu wagonu i miejsca lub wyboru miejsca w pobliżu wcześniej wykupionego biletu.
- 2. W tym miejscu dokonujemy wyboru sposobu płatności, standardowo płatność odbywa się na podstawie umowy z eTravel, faktura wystawiana jest adekwatnie do ustaleń z Państwa firmą (na bieżąco, raz na dwa tygodnie, raz w miesiącu).
- 3. Po dokonaniu wyboru sposobu płatności otrzymamy potwierdzenie statusu i numeru złożonego zamówienia oraz informacja o przesłaniu potwierdzenia zamówienia na wskazany przez Państwa adres e-mail.

| NOWA FIRMA S.A.<br>Tomasz Chreptowicz<br>Kwyloguj |              |      | vel.pl | usistant (CTA)<br>orz Gudkiewicz<br>wasa.kolejowa@etra | Corporate Travel J<br>Konsultant: Grzeg<br>(22) 492 77 82 / | CTA      |           |  |  |  |
|---------------------------------------------------|--------------|------|--------|--------------------------------------------------------|-------------------------------------------------------------|----------|-----------|--|--|--|
|                                                   | Po godzinach | wizy | MICE   | Bilety kolejowe                                        | Bilety lotnicze                                             | Hotele   | Моје СТА  |  |  |  |
|                                                   |              |      |        | kolejowych FAQ                                         | Lista zamówień                                              | a online | Rezerwacj |  |  |  |

## Bilet został wystawiony

Twój numer rezerwacji CRA/17762/3/2017

Bilet został wysłany na twój adres email

Wydarzenie Outlook: WARSZAWA CEN - KATOWICE KATOWICE - WARSZAWA CEN

Pobierz bilet Pobierz bilet powrotny

Kolejne zamówienie na to samo polączenie

Kolejne zamówienie na to samo połączenie obok miejsca już zarezerwowanego

Nowe zamówienie

Bilety kolejowe – dokonywanie rezerwacji – podsumowanie złożenia zamówienia.

Po otrzymaniu powyższego komunikatu możemy pobrać bilety bądź przejść do innych zakładek systemowych. Bilety wysyłane zostaną na adresy e-mail osoby składającej zamówienie oraz/i na adres wskazany w formularzu zamówienia.

| Moje   | CTA Hotele Bile      | ty lotnicze Bi | ilety kolejowe    | MICE Wizy        | Po godzi  | inach           |                    |                |                        | -             |
|--------|----------------------|----------------|-------------------|------------------|-----------|-----------------|--------------------|----------------|------------------------|---------------|
| Moj    | e rezerwacje Moje    | faktury Trav   | vel news Wi       | adomości dla Cie | bie Po    | lityka podróży  | y Mój profil       | Schowek FAQ    | In the second second   |               |
| Moje   | e rezerwacje         |                |                   |                  |           |                 |                    |                | <u>Ustaw te strone</u> | e jako starto |
| Rezerv | wacja dla (Podróżny) |                |                   |                  |           |                 |                    |                |                        |               |
| Numer  | r zamówienia         |                |                   |                  |           |                 |                    |                |                        |               |
| Typ us | lugi                 |                | Bilety kolejowe   | *                |           |                 |                    |                |                        |               |
| Status | rezerwacji           |                | Wybierz           | *                |           |                 |                    |                |                        |               |
| Zakoń  | czenie od            |                | 2017-03-31        |                  | <b></b>   | do              |                    | <b>!!!</b>     | 0                      |               |
| Rezerv | vacja zlecana przez  |                |                   |                  |           |                 |                    |                |                        |               |
| Data z | amówienia, od        |                |                   |                  | <b>**</b> | do              |                    | <b>**</b>      |                        |               |
| Wymag  | gające uzupełnienia  |                | Wybierz *         |                  |           |                 |                    |                |                        |               |
| Filtr  | uj                   |                |                   |                  |           |                 |                    |                |                        |               |
|        |                      |                |                   |                  | Wygene    | eruj raport kol | lejowy wg biletu 👔 | Generuj rap    | ort kolejowy wg za     | amówień 🧃     |
| Nr     | Numer<br>zamówienia  | Zamówienie     | dla Typ<br>usługi | Data<br>początko | owa       | Data<br>końcowa | Koszt              | Zamówione prze | ez Status              | Opcje         |
|        |                      |                |                   |                  |           |                 |                    |                |                        |               |

### Bilety kolejowe – lista rezerwacji.

Jeśli chcesz przejrzeć rezerwacje kolejową skorzystaj z formularzy dostępnych w Systemie CTA.

- 1. Wejdź w zakładkę Moje CTA, a następnie kliknij w Moje rezerwacje.
- 2. Wybierz z listy kliknij w numer interesującej Cię rezerwacji.
- 3. Na poniższej liście dostępne są tylko zamówienia niezakończone. Jeśli chcesz odnaleźć rezerwację zakończoną skorzystaj z odpowiednich parametrów wyszukiwarki.

| CT          | 4      | Corporate Travel | Assistant (CTA) |            |          |                      |            |         | NOWA FIRMA S.A.<br>Tomasz Chreptowicz<br>& Wyloguj | nowa |
|-------------|--------|------------------|-----------------|------------|----------|----------------------|------------|---------|----------------------------------------------------|------|
| Moje CTA    | Hotele | Bilety lotnicze  | Bilety kolejowe | MICE       | Wizy     | Po godzinach         |            |         |                                                    |      |
| Moje rezerv | wacje  | Moje faktury     | Travel news     | Wiadomości | dla Cieb | vie Polityka podróży | Mój profil | Schowek | FAQ.                                               |      |

### Wróć na listę

| Opiekun         | Grzegorz Gudkiewicz | Rezerwacja przerwana                       |
|-----------------|---------------------|--------------------------------------------|
| Zamówione przez | Tomasz Chreptowicz  |                                            |
| Data zamówienia | 2017-03-31 14:09:01 | Formularz zmiany zamówienia                |
| Typ płatności   | Przelew-kredyt      | and the second second second second second |
| Faktura dla     | NOWA FIRMA S.A.     | Formularz anulacji zamowienia              |
|                 |                     | 2                                          |
|                 |                     | Wartosc zamowienia                         |
|                 |                     | Constration O PLN                          |

### Bilety

| Imię                | Wyjazd (Wylot)                           | Przyjazd                             | Pociąg<br>nr | Koszt<br>biletu | Opłata<br>transakcyjna | Opłata<br>segmentowa | Razem | Bilet                                                        |
|---------------------|------------------------------------------|--------------------------------------|--------------|-----------------|------------------------|----------------------|-------|--------------------------------------------------------------|
| Marzena<br>Stachura | Wrocław<br>Główny<br>04-04-2017<br>07:21 | Poznań Główny<br>04-04-2017<br>09:38 | TLK4808      | 0.00 PLN        | 0.00 PLN               |                      | 0 PLN | Pobieranie Bilet anulowany<br>Dodaj do kalendarza<br>Outlook |

### Podróżni

| Podróżny 1      |          |
|-----------------|----------|
| Imię            | Marzena  |
| Nazwisko        | Stachura |
| MPK/CC          |          |
| NUMER DELEGACJI |          |
| NUMER PROJEKTU  |          |
|                 |          |

Faktury

## Bilety kolejowe – teczka rezerwacji.

Zmiana/Anulacja rezerwacji kolejowej z poziomu teczki rezerwacji.

- 1. Kliknij w formularz zmiany zamówienia i zmień zamówienie.
- 2. Kliknij w formularz anulacji i anuluj zamówienie.

| Wrocław         Poznań Główny         Poznań Główny         6           Marzena         Główny         04-04-2017         TLK4808         56.00 PLN         12.30 PLN         6           Stachura         04-04-2017         09:36         09:36         P         9         9 | 3 Pobieranie   Anuluj bilet<br>N Dodaj do kalendarza<br>Outlook |
|----------------------------------------------------------------------------------------------------|-----------------------------------------------------------------|
|----------------------------------------------------------------------------------------------------|-----------------------------------------------------------------|

## Podróżni

| Podróżny 1      |          |
|-----------------|----------|
| Imię            | Marzena  |
| Nazwisko        | Stachura |
| MPK/CC          | -        |
| NUMER DELEGACJI | (*)      |
| NUMER PROJEKTU  | (m)      |

### Faktury

| Nr faktury             | Data wystawienia  | Termin płatności | Status płatności | Koszt | Nabywca |
|------------------------|-------------------|------------------|------------------|-------|---------|
| Faktura nie została je | eszcze wystawiona |                  |                  |       |         |

2

### Historia

| Data                      | Osoba              | Wydarzenie           |
|---------------------------|--------------------|----------------------|
| 1.03.2017<br>Jodz.: 14:09 | tomasz chreptowicz | Dokonanie rezerwacji |

### Bilety kolejowe – teczka rezerwacji cd.

Zmiana/Anulacja rezerwacji kolejowej – teczka rezerwacji.

- 1. W tym miejscu mamy podane dane podróżnego.
- 2. W tym miejscu widnieje informacja odnośnie faktury do rezerwacji.
- 3. Historia zawiera wszystkie procesy, które odbywały się na danej rezerwacji (zmiana/anulacja).

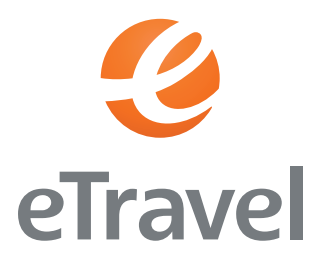

## CORPORATE TRAVEL ASSISTANT

INSTRUKCJA OBSŁUGI

DZIAŁ HANDLOWY:

eTravel Tel.: +48 22 492 08 60 E-mail: handlowy@etravel.pl

eTravel S.A.

Al. Jerozolimskie 142B 02-305 Warszawa

KRS: 0000394089 NIP: 521-36-14-786 REGON: 144414773

www.etravel.pl